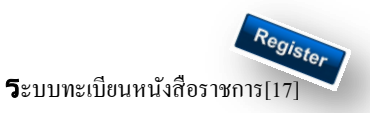

#### วัตถุประสงค์

เพื่อเป็นระบบที่ใช้ในการเป็นทะเบียนรับ-ส่งเอกสารทางราชการสำหรับหน่วยงานในสังกัดเพื่อความสะควกและรวดเร็วใน การปฏิบัติราชการซึ่งประกอบด้วย ทะเบียนหนังสือรับ ทะเบียนหนังสือ ทะเบียนกำสั่ง และทะเบียนเกียรติบัตร การใช้งานโปรแกรม ระบบทะเบียนรับส่งหนังสือราชการ

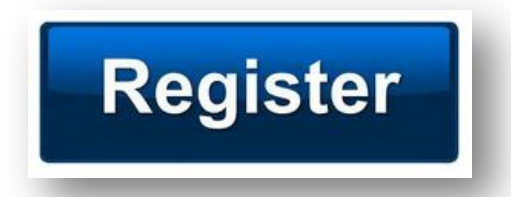

เมื่อ Login เข้าระบบแล้ว คลิกเลือก บริหารงานทั่วไป คลิกเลือก ทะเบียนหนังสือราชการ

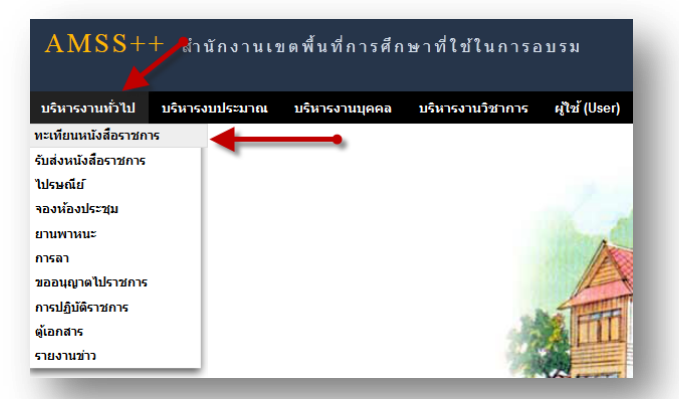

# ผู้ใช้ระบบรับส่งหนังสือราชการ

เมื่อ Login เข้าระบบแล้ว คลิกเลือก บริหารงานทั่วไป คลิกเลือก ทะเบียนหนังสือราชการจะพบเมนู คังภาพ

| AMSS              | ++ สำนั             | ้กงานเขตพื้นที่   | การศึกษาที่ใข้    | ในการอบรม     |                    |        |
|-------------------|---------------------|-------------------|-------------------|---------------|--------------------|--------|
| ทะเทียนหน         | <b>มังสือรา</b> ชกา | s 🖌               |                   |               |                    |        |
| <u>รายการหลัก</u> | ตั้งค่าระบบ         | หะเบียนหนังสือรับ | ทะเบียนหนังสือส่ง | ทะเบียนคำสั่ง | ทะเบียนเกียรติบัตร | คู่มือ |
|                   |                     |                   |                   |               |                    |        |

ทะเบียนรับหนังสือ เป็นทะเบียนรับหนังสือราชการ จากหน่วยงานในสังกัด แบ่งเป็น 2 ส่วนคือการลงทะเบียนรับหนังสือ ราชการจากภายนอก(นอกระบบ AMSS++) และการลงทะเบียนรับหนังสือราชการจากภายใน(ในระบบ AMSS++) การลงทะเบียนรับ(นอกระบบ) คลิก ทะเบียนหนังสือรับ จะแสดงรายละเอียดทะเบียนหนังสือรับทั้งหมด ดังภาพ

| ลงทะเบิ               | บนหนังสือ |           |            |                |                                 | ค้นห                     | าหนังสือ จาก เรื่อง | • ด้ว    | บศาว่า       |                |    | ด้นหา |
|-----------------------|-----------|-----------|------------|----------------|---------------------------------|--------------------------|---------------------|----------|--------------|----------------|----|-------|
| เลข<br>ทะเบียน<br>รับ | ปี        | ที่       | ลงวันที่   | จาก            | ถึง                             | เรื่อง                   | การปฏิบัติ          | หมายเหตุ | วันลงทะเบียน | ราย<br>ละเอียด | ลบ | แก้ไข |
| 1                     | 2556      | ศธ3404/44 | 29 na 2556 | บ้านแฮหนามแท่ง | ส่านักงานเขตพื้นที่การ<br>ศึกษา | ส่งข้อมูลนักเรียน        | นายอ่านวย รักด์     |          | 29 na 2556   | คลิก           | ₽  | 7     |
| 2                     | 2556      | ศธ3404/46 | 29 na 2556 | บ้านแฮหนามแท่ง | สำนักงานเขตพื้นที่การ<br>ศึกษา  | ส่งข้อมูลสิ่งก่อสร้าง    |                     |          | 29 na 2556   | คลิก           |    | 1     |
| 3                     | 2556      | ศธ3404/46 | 29 na 2556 | บ้านแฮหนามแห่ง | สำนักงานเขตพื้นที่การ<br>ศึกษา  | ส่งข้อมูลสิ่งก่อสร้าง    |                     |          | 29 na 2556   | คลิก '         | 1  |       |
| 4                     | 2556      | ศธ3404/47 | 30 ne 2556 | บ้านแฮหนามแท่ง | สำนักงานเขตพื้นที่การ<br>ศึกษา  | ข้อมูลเด็กพิการเรียนร่วม | นายขุนแผน รักด์     |          | 30 ne 2556   | คลิก           |    |       |

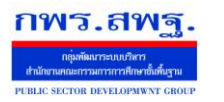

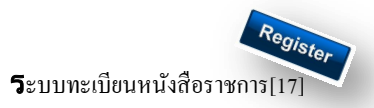

## คลิก <sub>คงทะเบียนหนังสอ</sub> จะแสดงรายละเอียดให้กรอกข้อมูลซึ่งประกอบด้วย

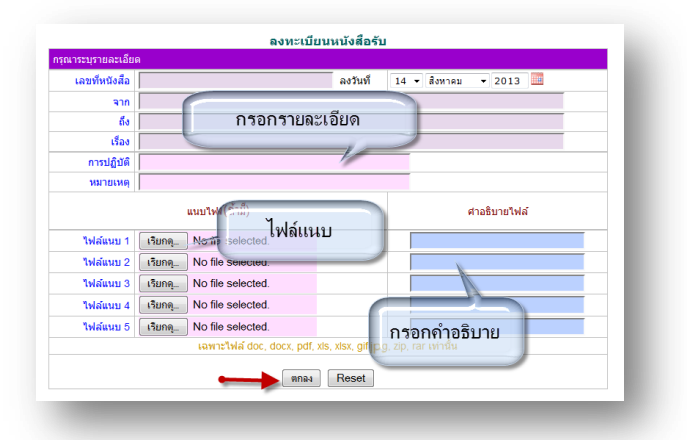

การลงทะเบียนรับ(ในระบบ) เมื่อสารบรรณกลาง ลงรับหนังสือในระบบรับส่งหนังสือราชการ ระบบจะทำการลงรับโดย อัตโนมัติ (การลงรับในหนังสือรับโดยสารบรรณกลาง/กลุ่ม เท่านั้น) ดังภาพ

| ใบควา                                          | มสำคัญ ไ                                        | 🖬 ปกติ 🕮ด่วน 🕮ด่ว                                                 | นมาก 🗖ด่วนข่                                                    | ที่สุด <mark>(ทั้ง</mark>                                 | หมด] (สารบรรณกลาง                                                                                           | ] <mark>[ດຊຸ່ມ]</mark> [ສ່ວນນຸດຄຄ]                                                              | ค้นท            | หนังสือ จาก เรื่อ                                                                | + ด่ว               | มสาว่า                                                           |                                        |           | ค้นหา            |
|------------------------------------------------|-------------------------------------------------|-------------------------------------------------------------------|-----------------------------------------------------------------|-----------------------------------------------------------|----------------------------------------------------------------------------------------------------|-------------------------------------------------------------------------------------------------|-----------------|----------------------------------------------------------------------------------|---------------------|------------------------------------------------------------------|----------------------------------------|-----------|------------------|
| ที่                                            |                                                 | เลขหนังสื่อ                                                       |                                                                 |                                                           | เรื่อง                                                                                                    | a                                                                                               | ราย<br>ลงวันเ   | i                                                                                | ຈາກ                 |                                                                  | Ť                                      | แวลาที่ส่ | 1                |
| 4                                              | 340                                             | 4/44 🛅                                                            | V 1                                                             | ล่งข้อมูลนักเรียน 🛙                                       |                                                                                                    |                                                                                                 | คลิก 29 กค 2556 | บ้านแฮง                                                                          | นามแห่ง             | 4                                                                | 29 na 255                              | 6 21:35:  | 46 u.            |
| 12                                             | ที่ศ                                            | 604022.001/15 📧 🕇                                                 |                                                                 | 🗸 รายงานข้อมูล 🛙                                          |                                                                                                    |                                                                                                 | คลิก 14 สด 2556 | บ้านแฮห                                                                          | นามแข่ง             | ŕ                                                                | 14 an 255                              | 6 11:52   | 54 u.            |
|                                                |                                                 |                                                                   |                                                                 |                                                           |                                                                                                    | ทะเบียนหนังสือรับ                                                                               |                 |                                                                                  |                     |                                                                  |                                        |           |                  |
| ลงทะเบิ<br>เลข                                 | ยนหนังสือ                                       |                                                                   |                                                                 |                                                           |                                                                                                    | หะเบียนหนังสือรับ                                                                               | ค้นห            | าหนังสือ จาก เรื่อ                                                               | เ • ดัว             | ยศาว่า                                                           | 518                                    |           | ค้นหา            |
| ลงทะเบิ<br>เลข<br>เะเบียน<br>รับ               | ยนหนังสือ<br>ปี                                 | ท์                                                                | ลงวันที่                                                        | จาก                                                       | ถึง                                                                                                    | ทะเบียนหนังสือรับ<br>เรื่อง                                                                     | ดับห            | าหนึ่งสือ จาก เรีย<br>การปฏิบัติ                                                 | ง ▼ ด้ว<br>หมายเหตุ | ยศาว่า<br>วันลงทะเบียน                                           | ราย<br>ละเอียด                         | ลบ        | ค้นหา<br>แก้ไข   |
| ลงทะเบิ<br>เลข<br>ะเบียน<br>รับ<br>1           | ยนหนังสือ<br>ปี<br>2556                         | ที<br>ศธ3404/44                                                   | ลงวันที่<br>29 กค 2556                                          | จาก<br>บ้านแฮหนามแห่ง                                     | ถึง<br>สำนักงานเบดพื้นที่การ<br>ศึกษา                                                                       | ทะเบียนหนังสือรับ<br>เรื่อง                                                                     | ค้นห            | าหนังสือ จาก เรื่อ<br>การปฏิบัติ<br>นายอำนวย รักดี                               | เ • ด้ว<br>หมายเหตุ | ยศาว่า<br>วันลงทะเบียน<br>29 กค 2556                             | ราย<br>ละเอียด<br>คลิก                 | ลบ        | ค้นหา            |
| ลงทะเบิ<br>เลข<br>เะเบียน<br>รับ<br>1<br>2     | ยนหนังสือ<br>ปี<br>2556<br>2556                 | <del>ที</del><br>ศ <u>ะ340444</u><br>ศะ340446                     | <mark>ลงวันที่</mark><br>29 กค 2556<br>29 กค 2556               | จาก<br>บ้านแฮหนามแห่ง<br>บ้านแฮหนามแห่ง                   | อึง<br>ส่านักงานเขตพื้นที่การ<br>ศึกษา<br>สำนักงานเขตพื้นที่การ<br>ศึกษา                                    | หะเบียนหนังสือรับ<br>เรื่อง<br>ส่งข้อมูลฉักเรียน<br>ส่งข้อมูลลังก่อสร้าง                        | ค้มห            | าหนังสือ จาก เรีย<br>การปฏิบัติ<br><mark>นายอำนวย รักดี</mark>                   | ง • ตัว<br>หมายเหตุ | ยศาว่า<br>วันลงทะเบียน<br>29 กล 2556<br>29 กล 2556               | ราย<br>ละเอียด<br>คลิก<br>คลิก         | ลบ        | ด้นหา            |
| ลงทะเบิ<br>เลข<br>เเบียน<br>รับ<br>1<br>2<br>3 | ยนหนังสือ<br>ปี<br>2556<br>2556<br>2556         | ษ์<br>ศธ3404/44<br>ศธ3404/46<br>ศธ3404/46                         | ดงวันที่<br>29 กค 2556<br>29 กค 2556<br>29 กค 2556              | จาก<br>บ้านแสหนามแห่ง<br>บ้านแสหนามแห่ง<br>บ้านแสหนามแห่ง | อึง<br>สำนักงานเขตพื้นที่การ<br>ศึกษา<br>สำนักงานเขตพื้นที่การ<br>ศึกษา<br>ศึกษา                            | หะเบียนหนังสือรับ<br>(ร้อง<br>ส่งข้อมูลฉัดกรียน<br>ส่งข้อมูลสังก่อสร้าง<br>ส่งข้อมูลสังก่อสร้าง | ค้อง            | าหนังสือ จาก (รั้ย<br>การปฏิบัติ<br><mark>นายอำนวย รักติ์</mark>                 | เ • ดัว<br>หมายเหตุ | มศาว่า<br>วันลงทะเบียน<br>29 กค 2556<br>29 กค 2556<br>29 กค 2556 | ราย<br>ละเอียด<br>คติก<br>คติก<br>คติก | au        | ด้นหา            |
| ลงทะเบิ<br>เลข<br>ะเบียน<br>1<br>2<br>3<br>4   | ยนหนังสือ<br>ปี<br>2556<br>2556<br>2556<br>2556 | <mark>я́ я</mark><br>яв340444<br>яв340446<br>яв340446<br>яв340447 | ลงวันท์<br>29 กล 2556<br>29 กล 2556<br>29 กล 2556<br>30 กล 2556 | จาก<br>บ้านแฮงนามแฟง<br>บ้านแฮงนามแฟง<br>บ้านแฮงนามแฟง    | อึง<br>ส่วนีกงานเบตพื้นที่การ<br>ส์ชนิกงานเบตพื้นที่การ<br>ศึกษา<br>สำนักงานเบตพื้นที่การ<br>ศึกษา<br>ศึกษา | หะเบียบหนังสือรับ<br>เรื่อง<br>ส่งวิณุลลักเรียน<br>ส่งวิณุลลักกอร่าง<br>วัฒุลเลิกกอร่าง         | ตับห            | าหนิงสือ จาก (รัก<br>การปฏิปัติ<br><mark>นายอำนวย รักติ</mark><br>นายชุนแหน รักเ | ง • ตัว<br>หมายเหตุ | มศาว่า<br>วันลงหะเบียน<br>29 กล 2556<br>29 กล 2556<br>30 กล 2556 | ราย<br>ละเอียด<br>คลิก<br>คลิก<br>คลิก | ลบ        | ์ ค้นหา<br>แก้ไข |

ทะเบียนหนังสือส่ง เป็นการลงทะเบียนหนังสือราชการที่จะส่งออกจากหน่วยงาน คลิก ทะเบียนหนังสือส่ง จะแสดง รายละเอียดทะเบียนหนังสือส่งทั้งหมด ดังภาพ

| มทะเบิ               | บนหนังสือ |                  |            |        |                   |                               | ค้นหาหนังสื่อ จ | าก เรื่อง | 🗸 ด้วยศาว่า  |                |    |       | ค้นหา   |
|----------------------|-----------|------------------|------------|--------|-------------------|-------------------------------|-----------------|-----------|--------------|----------------|----|-------|---------|
| เลข<br>ะเบียน<br>ส่ง | ป         | ที่              | ลงวันที่   | จาก    | ถึง               | เรื่อง                        | การปฏิบัติ      | หมายเหตุ  | วันลงทะเบียน | ราย<br>ละเอียด | ลบ | แก้ไข | aio 5.5 |
| 1                    | 2556      | ที่ ศธ 04022/    | 23 na 2556 | ผอ.เบด | ผอ.โรงเรียนทุกโรง | เชิญประชุมประจำเดือน          |                 |           | 23 NA 2556   | ดลิก           |    |       |         |
| 2                    | 2556      | ที่ ศธ 04022/345 | 29 na 2556 | ผอ.เบด | ผอ.โรงเรียนทุกโรง | เชิญประชุมประจำเดือนสังหาคม 🛙 |                 |           | 29 na 2556   | คลิก           |    |       |         |
| 3                    | 2556      | ที่ ศธ 04022/3   | 5 an 2556  | ผอ.เขต | ผอ.โรงเรียนทุกโรง | ขอมูลนักเรียนรายบุคคล 🛙       |                 |           | 5 สค 2556    | คลิก           |    |       |         |
| 4                    | 2556      | ที่ ศธ 04022/4   | 5 an 2556  | ผอ.เปด | ผอ.โรงเรียนทุกโรง | กลพลดดลล 🛙                    |                 |           | 5 an 2556    | ดลิก           |    |       |         |

ระบบสนับสนุนการบริหารจัดการสำนักงานเขตพื้นที่การศึกษา

Education Area Management Support System

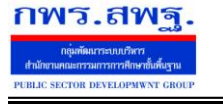

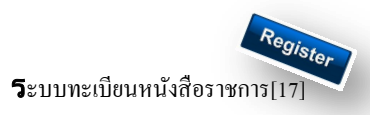

| รุณาระบุรายละเอีย | ด                        |                           |                     |
|-------------------|--------------------------|---------------------------|---------------------|
| เลขที่หนังสือ     | ที่ ศธ 04022/ 🔲 ว        | ลงวันที่                  | 14 ▼ สิงหาคม ▼ 2013 |
| ความลับ           | ์ © ไม่ลับ ◯ ลับ         |                           |                     |
| จาก               |                          |                           |                     |
| ถึง               |                          |                           |                     |
| เรื่อง            |                          | กรอกรายละเอี              | ยด                  |
| การปฏิบัติ        |                          |                           |                     |
| หมายเหตุ          |                          |                           |                     |
|                   | แนบไฟล์(ถ้ามี)           |                           | ศาอธิบายไฟล์        |
| ไฟล์แนบ 1         | เรียกดุ No ก็เจ องเงงเง  | u.                        |                     |
| ไฟล์แนบ 2         | เรียกดุ Io file selecte  | ไล้แบบ                    | <u></u>             |
| ไฟล์แนบ 3         | เรียกพุ 10 file selecter | d.                        |                     |
| ไฟล์แนบ 4         | เรียกดู No file selecte  | d.                        |                     |
| ไฟล์แนบ 5         | เรียกดุ No file selecte  | d.                        | กรอกด่าวริบาย       |
|                   | ເລພາະໃຟລ໌ doo            | docx odf xls xlsx dif ind |                     |

เมื่อลงทะเบียนหนังสือส่งเรียบร้อยแล้ว สามารถส่งหนังสือ ต่อไปยังโรงเรียนหรือหน่วยงานในสังกัดได้โดย คลิก จะแสดงรายระเอียด หนังสือส่ง ดังภาพ

|                                                  |                                                                                                    | สงหนงสอราขกา                    | 15                                  |  |
|--------------------------------------------------|----------------------------------------------------------------------------------------------------|---------------------------------|-------------------------------------|--|
| รุณาระบุรายละเอียด                               |                                                                                                    |                                 |                                     |  |
| จาก                                              | <ul> <li>กลุ่มฮานวยการ</li> <li>กลุ่มบริหารการเงินและ</li> <li>กลุ่มนโยบายและแผน</li> <li>กลุ่มนโยบายและแผน</li> <li>กลุ่มนิเทศฯ</li> <li>กลุ่มบริหารงานบุคคล</li> <li>กลุ่มส่งเสริมสถานศึกษ</li> <li>หน่วยครวจสอบภายใง</li> <li>ศูนย์ ICT</li> </ul> | เส้นทรัพย์<br>เด็กษา<br>หาเอกชน | กรออกรายละเอียด                     |  |
| ถึง                                              | <ul> <li>สถานศึกษารัฐบาลทุก</li> <li>สถานศึกษาบางแห่ง</li> <li>โรงเรียนขนาดเล็ก</li> </ul>                                                                                                    | แห่ง                            |                                     |  |
| ระดับความสำคัญ                                   | 🖲 ปกติ 🔘 ด่วน 🔍 ด่วเ                                                                                                    | เมาก 🔘 ด่วนที่สุด               |                                     |  |
| ความลับ                                          | 🔍 ไม่ลับ 🔍 ลับ                                                                                                    |                                 |                                     |  |
| เลขที่หนังสือ                                    | ที่ ศธ 04022/5                                                                                                    | ลงวันที                         | 14 🕶 สิงหาคม 👻 2013 🛄               |  |
| เรื่อง                                           | เชิญประชุมประจำเดือนกันย                                                                                                    | ายน 56                          |                                     |  |
| เนื้อหาโดยสรุป                                   |                                                                                                    |                                 |                                     |  |
|                                                  | 1                                                                                                    |                                 |                                     |  |
|                                                  | ,<br>ไฟล์แนบ                                                                                                    |                                 | ศาอธิบายไฟล์                        |  |
| ไฟล์แนบ 1                                        | ,<br>ไฟล์แนบ<br>55551376460925_1.doc                                                                                                    | :                               | ศาอธิบายไฟล์<br>หนังสือแจ้งโรงเรียน |  |
| ไฟล์แนบ 1<br>ไฟล์แนบ 2                           | ไฟล์แนบ<br>55551376460925_1.doc                                                                                                    | :                               | ศาอธิบายไฟล์<br>หนังสือแจ้งโรงเรียน |  |
| ไฟล์แนบ 1<br>ไฟล์แนบ 2<br>ไฟล์แนบ 3              | <b>ไฟล์แนบ</b><br>55551376460925_1.doc                                                                                                    | :                               | ศาอธิบายไฟล์<br>หนังสือแจ้งโรงเรียน |  |
| ไฟล์แนบ 1<br>ไฟล์แนบ 2<br>ไฟล์แนบ 3<br>ไฟล์แนบ 4 | ไฟล์แนบ<br>55551376460925_1.doc                                                                                                    |                                 | ศาอธิบายไฟล์<br>หนังสือแจ้งโรงเรียน |  |

aio 5.5.

เมื่อกรอกรายละเอียดเสร็จแล้ว กด ตกลง เป็นการส่งหนังสือเรียบร้อย

Education Area Management Support System

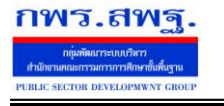

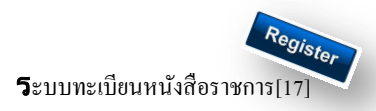

| มความส่ | าศัญ 🔲ปกติ์ 🕮ด่วน 🍽ด่วนมา | ก 💶ด่วนที่สุด                     |                | ค้นหาหนัง  | สือ จาก เรื่อง 🔹 ด้วยศาว่      | 1                 | ด้นห   |
|---------|---------------------------|-----------------------------------|----------------|------------|--------------------------------|-------------------|--------|
| ที่     | เลขหนังสือ                | เรื่อง                            | ราย<br>ละเอียด | ลงวันที่   | วันเวลาที่ส่ง                  | ผู้สัง            | ลบ     |
| 1       | 123 🔚                     | เปิญประชุม 🗇                      | คลิก           | 23 na 2556 | 23 ne 2556 09:20:34 u.         | กลุ่มอำนวยการ     |        |
| 2       | 234 🎟                     | ขอข้อมูล 🗇                        | คลิก           | 29 na 2556 | 29 กค 2556 21:28:03 น.         | กลุ่มนิเทศฯ       |        |
| 3       | 4022/456 🔚                | ขอมูลนักเรียนรายบุคคล 🗇           | คลิก           | 29 na 2556 | 29 กค 2556 21:32:27 <b>ม</b> . | กลุ่มอำนวยการ     |        |
| 5       | ที่ศธ 04022/ 💴            | เชิญประชุมประจำเดือน              | ดลิก           | 23 na 2556 | 29 na 2556 21:42:53 u.         | กลุ่มอำนวยการ     | $\top$ |
| 6       | 3404/45 🛅                 | เชิญประชุมประจำเดือนสังหาคม 🗇     | คลิก           | 29 na 2556 | 29 ne 2556 21:45:07 u.         | กลุ่มอำนวยการ     |        |
| 7       | ที่ ศธ 04022/345 🔚        | เชิญประชุมประจำเดือนสิงหาคม 🕅     | คลิก           | 29 na 2556 | 29 ne 2556 21:47:48 u.         | กลุ่มนโยบายและแผน |        |
| 10      | ท์ 🛅                      | ขอมูลนักเรียนรายบุคคล 🗇           | ดลิก           | 5 สด 2556  | 5 สด 2556 21:25:07 น.          | กลุ่มอำนวยการ     |        |
| 11      | ที่ ศธ 04022/4 👅          | กดพลดดดด 🗇                        | คลิก           | 5 สด 2556  | 5 สด 2556 21:56:41 น.          | กลุ่มอำนวยการ     |        |
| 13      | ที่ ศธ 04022/5 🔤 🚤        | เห็ญประชมประจำเดือนกันยายน 56 🗉 🚤 | ดมู่ก          | 14 an 2556 | 14 an 2556 13:24:17 u          | กลุ่มสำนวยการ     | X      |

ทะเบียนกำสั่ง เป็นการออกเลขทะเบียนกำสั่ง ต่างๆ โดยจะมีการออกเลขอัตโนมัติ จากระบบ คลิกที่ ทะเบียนกำสั่งคังภาพ

| AMSS       | ++ สำนักงาา         | นเขตพื้นที่การ    | ศึกษาที่ใช้ให        | นการอบรม           |        |
|------------|---------------------|-------------------|----------------------|--------------------|--------|
| ทะเทียนหน้ | <b>้เงสือราชการ</b> |                   |                      |                    |        |
| รายการหลัก | ทะเบียนหนังสือรับ   | ทะเบียนหนังสือส่ง | <u>ทะเบียนคำสั่ง</u> | ทะเบียนเกียรดิบัตร | คู่มือ |
|            |                     |                   | ทะเบียนศาสัง         |                    |        |

จะแสดง ทะเบียนกำสั่ง ทั้งหมด

| ลงชะเบ็บแก่สัง |      | ทะเมือบ   | เด๋าสั่ง                         |              | ด้นหาจาก เรื่อง 🗸 ด้ว | ยศาว่า         |              |        | ค้นหา |       |
|----------------|------|-----------|----------------------------------|--------------|-----------------------|----------------|--------------|--------|-------|-------|
| เลข<br>ทะเบียน | ปี   | ที่ศาสั่ง | เรื่อง                           | สั่ง ณ วันที | หมายเหตุ              | ผู้ลงทะเบียน   | วันลงทะเบียน | เอกสาร | ลบ    | แก้ไข |
| 1 25           | 2556 | 1/2556    | แต่งตั้งเวรรักษาการ              | 1 an 2556    |                       | นายเทคโน รักดี | 14 สค 2556   | เอกสาร | X     | 1     |
| 2 2            | 556  | 2/2556    | แต่งตั้งคณะวิทยาการองเรม eoffice | 4 สด 2556    |                       | นายเทคโน รักดี | 14 dia 2556  | เอกสาร | X     | 1     |

การลงทะเบียนกำสั่ง คลิก จากเบียนกำสั่ง จะแสดงรายละเอียด จากนั้นกรอกข้อมูล เมื่อเสร็จแล้วกด ตกลง

| ระบุรายละเอ็ | ลงทะเบยนดาสง<br><sup>1</sup> ยด                                  |
|--------------|------------------------------------------------------------------|
| เรื่อง       |                                                                  |
| สั่ง ณ วันที | 14 • สิงหาคม • 2013                                              |
| หมายเหตุ     |                                                                  |
|              | แนบไฟล์(ถ้ามี)                                                   |
| ไฟล์แนบ      | เริ่มกตู No file selected.                                       |
|              | เฉพาะไฟล์ doc, docx, pdf, xls, xlsx, gif, jpg, zip, rar เท่านั้น |
|              | mna Reset                                                        |

หลังจากนั้นจะกลับมาสู่หน้าทะเบียนคำสั่ง

|                |                                 |           | ทะเบียน                         | เด่าสั่ง     |          |                |              |        |    |       |  |
|----------------|---------------------------------|-----------|---------------------------------|--------------|----------|----------------|--------------|--------|----|-------|--|
| ลงทะเบิ        | สนหาจาก (ร้อม - ด้วยสาว่า ดันหา |           |                                 |              |          |                |              |        |    |       |  |
| เลข<br>ทะเบียน | ปิ                              | ที่ศาสั่ง | เรื่อง                          | สั่ง ณ วันที | หมายเหตุ | ผู้ลงทะเบียน   | วันลงทะเบียน | เอกสาร | ລນ | แก้ไข |  |
| 1              | 2556                            | 1/2556    | แต่งสั่งเวรรักษาการ             | 1 สด 2556    |          | นายเทคโน รักดี | 14 an 2556   | เอกสาร | X  | 1     |  |
| 2              | 2556                            | 2/2556    | แต่งตั้งคณะวิทยาการอบรม eoffice | 4 สด 2556    |          | นายเทคโน รักดี | 14 สด 2556   | เอกสาร | Х  | 1     |  |
| 3              | 2556                            | 3/2556    | แต่งตั้งคณะวิทยากร              | 14 สด 2556   |          | นายเทคโน รักดี | 14 an 255    | เอกสาร | X  | 1     |  |
|                |                                 |           |                                 |              |          |                |              | -      |    |       |  |

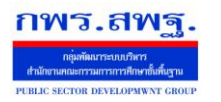

Education Area Management Support System

Register ระบบทะเบียนหนังสือราชการ[17]

้ทะเบียนเกียรติบัตร เป็นการออกเลขทะเบียนเกียรติบัตร ต่างๆ โดยจะมีการออกเลขอัตโนมัติ จากระบบ คลิกที่ ทะเบียน

#### คำสั่งดังภาพ

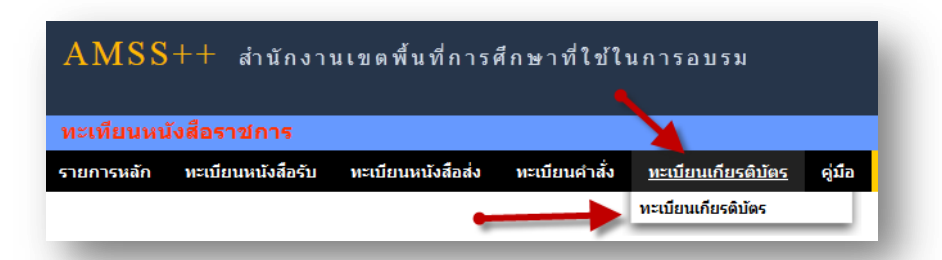

## จะแสดง ทะเบียนเกียรติบัตร ทั้งหมด

| ลงทะเบียนเกียรต์  | ins 🖌          |                 |                            |            |          |                       |              |        |    |       |
|-------------------|----------------|-----------------|----------------------------|------------|----------|-----------------------|--------------|--------|----|-------|
|                   | Dire           |                 |                            |            |          | ค้นหาจาก เรื่อง 🔹 ด้ว | ยศาว่า       |        |    | ค้นหา |
| เลข ปี<br>เะเบียน | ที่เกียรดิบัตร | ชื่อ            | เรื่อง/รายการ              | วันที่ออก  | หมายเหตุ | ผู้ลงทะเบียน          | วันลงทะเบียน | เอกสาร | ลบ | แก้ไข |
| 1 2556            | 1/2556         | นายทองดี มากมาย | เกียรดิบัตรการแข่งขันก็ฟ้า | 14 สค 2556 |          | นายเทคโน รักดี        | 14 สด 2556   | เอกสาร |    |       |

การลงทะเบียนเกียรติบัตร คลิก 🛛 🔐 🗤 อะแสดงรายละเอียด จากนั้นกรอกข้อมูล เมื่อเสร็จแล้วกด ตกลง

| ชื่อ      | นายแสง คล่องดี                                                   |
|-----------|------------------------------------------------------------------|
| เรื่อง    | เกียรติบัตรการแข่งขันกิฬา                                        |
| วันที่ออก | 14 • สิงหาคม • 2013                                              |
|           | แหบโนซ์(สู่ไว้มี)                                                |
| ไฟล์แนบ   | เรียกด สิ่งที่ส่งมาด้วย 2.pdf                                    |
|           | เฉพาะไฟล์ doc. docx. pdf. xls. xlsx. gif. ipg. zip. rar เท่านั้น |

### หลังจากนั้นจะกลับมาสู่หน้าทะเบียนเกียรติบัตร

|                            |      |                |                 | ทะเบียนเกี                 | ยรดิบัตร   |          |                             |              |        |    |       |
|----------------------------|------|----------------|-----------------|----------------------------|------------|----------|-----------------------------|--------------|--------|----|-------|
| <b>ลงเวเบียนก็อ</b> รกับคร |      |                |                 |                            |            |          | ด้นหาจาก เรื่อง ◄ ด้วยศาว่า |              |        |    | ด้นหา |
| เลข<br>ทะเบียน             | ปี   | ที่เกียรดิบัตร | ชื่อ            | เรื่อง/รายการ              | วันที่ออก  | หมายเหตุ | ผู้ลงทะเบียน                | วันลงทะเบียน | เอกสาร | ลบ | แก้ไข |
| 1                          | 2556 | 1/2556         | นายทองด์ มากมาย | เกียรติบัตรการแข่งขันก็ฟ้า | 14 สค 2556 |          | นายเทคโน รักด์              | 14 สค 2556   | เอกสาร |    |       |
| 2                          | 2556 | 2/2556         | นายแสง คล่องดี  | เกียรดิบัตรการแข่งขันก็ฟ้า | 14 สด 2556 |          | นายเทคโน รักดี              | 14 สด 2556   | เอกสาร |    |       |

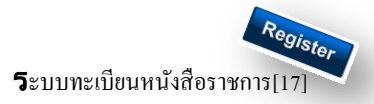

# การตั้งค่าระบบ

ก่อนเริ่มด้นใช้งานทะเบียนหนังสือราชการ ทั้งส่วนของ สพท. และส่วนของสถานศึกษา จะต้องตั้งก่าระบบก่อน คือตั้งปี การใช้งาน และตั้งก่าเลขที่เริ่มต้นทั้งทะเบียนหนังสือรับ ทะเบียนหนังสือส่ง ทะเบียนกำสั่ง และทะเบียนเกียรติบัตร โดยสิทธิ์การตั้ง ก่าระบบในส่วนของสพท. คือผู้ดูแลระบบทะเบียนหนังสือราชการ ส่วนของสถานศึกษา คือ ผู้อำนวยการโรงเรียน และรอง ผู้อำนวยการโรงเรียน